## Procedure to Transfer Word Lists and Player Statistics to a New iPad

To retrieve your lists and statistics, you'll need to use iTunes.

On a Mac, iTunes is pre-installed by default (note: the procedure may have changed on newer macOS versions-if the steps below don't match what you see, feel free to contact me and I'll help you with the updated process).

On a PC, you'll need to download iTunes here: https://www.apple.com/ca/en/itunes/

1. Launch iTunes.

2. Connect your old iPad to a USB port on your computer.

3. On your computer, a message will appear: "Do you want to allow this computer to access information on '[your iPad's name]'?"

4. Click Continue.

5. On your iPad, tap Trust and enter the device passcode.

6. Once done, a small iPad icon will appear in the top-left corner of iTunes (between the "Music" and "Library" buttons). Click on this iPad icon (it may take a few seconds to appear).

7. After clicking it, your iPad's name will appear in the top-left corner. Underneath it, in the Settings section, click on File Sharing.

8. You'll see a list of your apps-select your app. For example, let's say the app is Planète Pronoms.

9. On the right side, you'll see Planète Pronoms Documents. Select the file named something like PlanetePronoms.db. This file contains all your app's lists and statistics.

10. Scroll all the way down and click Save to store the PlanetePronoms.db file on your computer. Be sure to remember where you save it and do not rename it.

Important: when I say "scroll down," I mean using the scroll bar to view the full page-not clicking any

## Procedure to Transfer Word Lists and Player Statistics to a New iPad

buttons that might already be visible at the bottom. Do NOT click "Sync" or "Done".

11. Disconnect your old iPad and connect your new iPad.

12. Repeat steps 3 through 8.

13. This time, under Planète Pronoms Documents, scroll directly to the bottom and click Add File.

14. Locate the previously saved PlanetePronoms.db file on your computer, select it, and click Open.

15. A message will pop up: "PlanetePronoms.db already exists. Do you want to replace it?" Click Replace.

Be careful: this step will erase any existing data on the new iPad and replace it with the data from your old device.

16. Disconnect your new iPad. The data from the old iPad should now be fully restored on the new one.